WYŚWIETLANIE MOBILNYCH APLIKACJI NAWIGACYJNYCH ZA POMOCĄ SYSTEMU APPLINK TREŚCI CYFROWE

**INSTRUKCJA OBSŁUGI** 

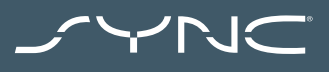

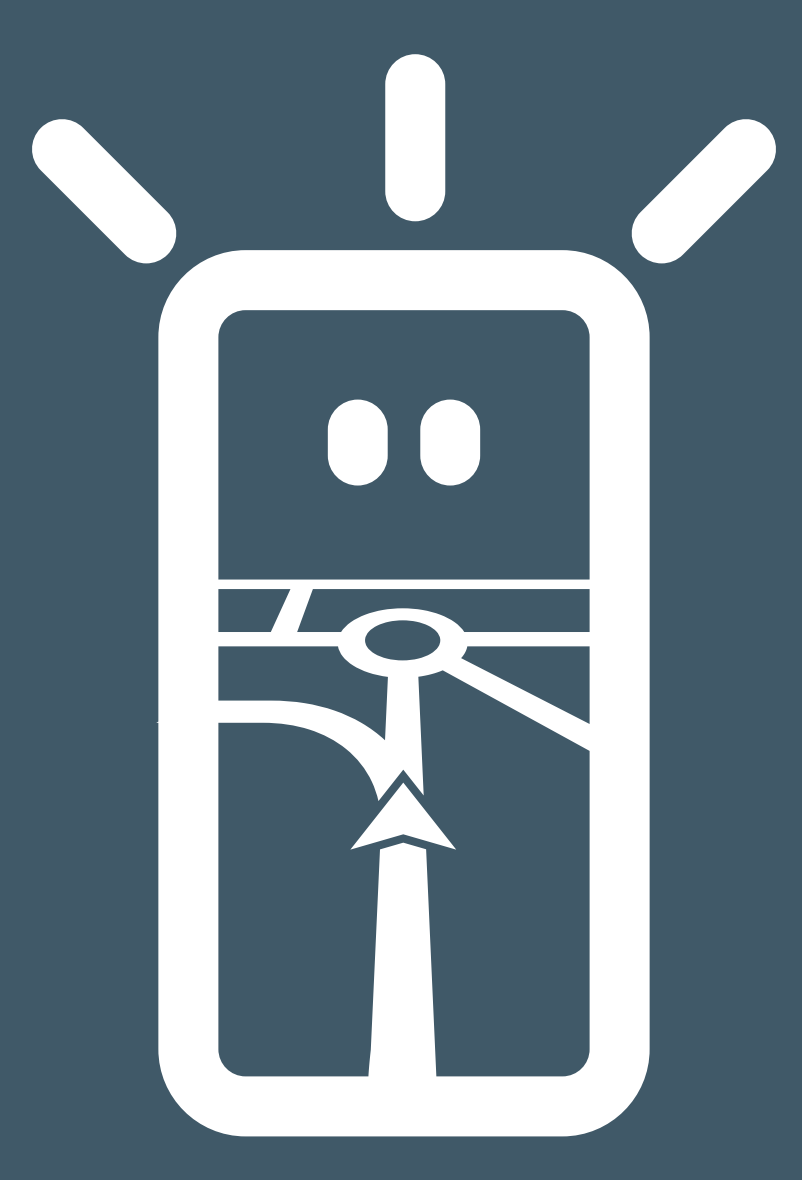

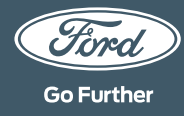

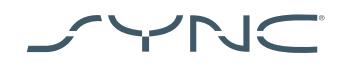

#### Podłączenie urządzenia

Dostęp do systemu AppLink jest bardzo prosty. Przed rozpoczęciem podróży uruchom w telefonie wybraną aplikację nawigacyjną. Następnie podłącz telefon za pomocą gniazda USB pojazdu.

Po podłączeniu telefonu, za pomocą ekranu dotykowego możesz wybrać aplikację nawigacyjną, korzystając z zakładki "Nawigacja" lub "Aplikacje mobilne". Podczas wczytywania aplikacji może pojawić się okno "Oczekiwanie na urządzenie" lub okno dotyczące zgody na przetwarzanie danych. Korzystanie z własnych aplikacji nawigacyjnych wymaga wyrażenia zgody.

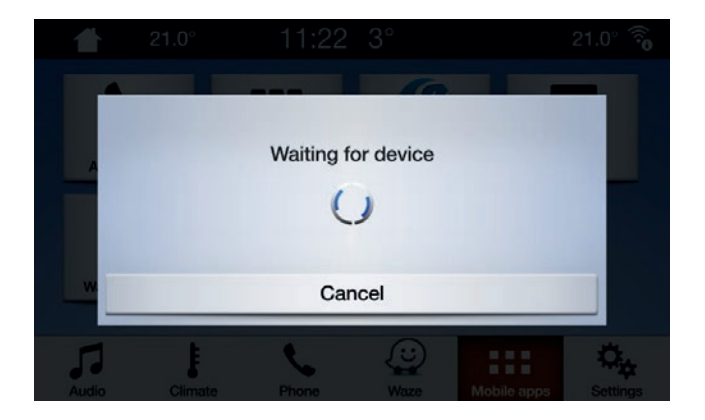

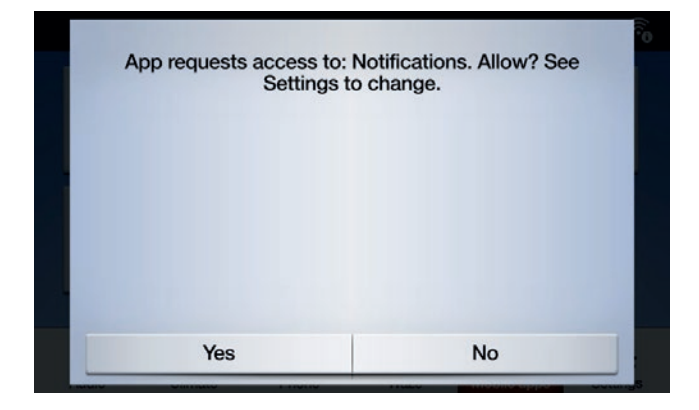

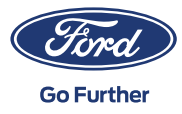

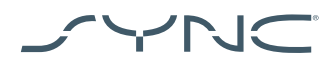

# (i) (ii)

# Informacja dla użytkowników urządzeń Apple

Jeżeli korzystasz z urządzenia iOS, należy podłączyć to urządzenie do portu USB za pomocą oryginalnego kabla USB Apple. Kable USB innych producentów mogą nie być kompatybilne z AppLink lub mogą umożliwiać wyłącznie ładowanie telefonu. Podłączając telefon iPhone po raz pierwszy, wybierz opcję "wyłącz" w oknie CarPlay, które pojawi się na ekranie systemu SYNC.

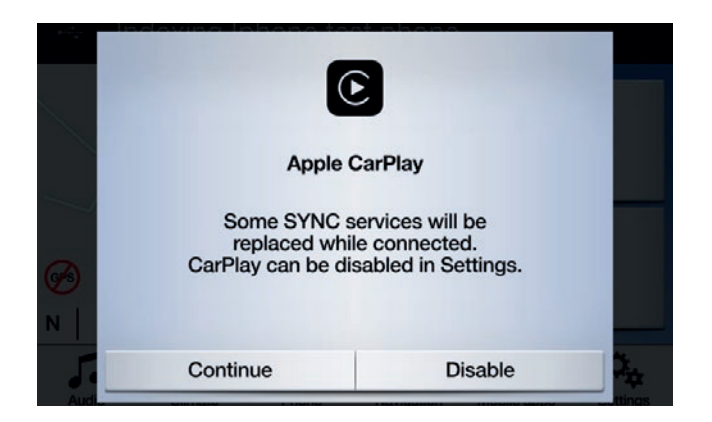

Jeżeli korzystasz z urządzenia iOS, aplikacja nawigacyjna zawsze powinna być na wierzchu. Jeżeli aplikacja nie jest widoczna lub urządzenie jest zablokowane, nie będzie możliwe wyświetlenie aplikacji na ekranie dotykowym pojazdu.

| ſ | ••         |
|---|------------|
| l | ı <b>ب</b> |

## Informacja dla użytkowników urządzeń Android

Podłączając urządzenie Android po raz pierwszy, należy wybrać opcję "wyłącz" w menu preferencji funkcji Android Auto systemu Sync. Należy również aktywować opcję korzystania z aplikacji mobilnych za pośrednictwem portu USB, wybierając zakładkę "Ustawienia", a następnie "Aplikacje mobilne".

Niektóre telefony pozwalają również w menu ustawień USB włączyć "przesyłanie danych/plików".

W przypadku systemu Android podłączenie mobilnej aplikacji nawigacyjnej również wymaga zgody. Po podłączeniu urządzenia Android poczekaj na pojawienie się okna na ekranie urządzenia.

Po wybraniu domyślnej aplikacji nawigacyjnej będzie ona wczytywana automatycznie w momencie jej wykrycia.

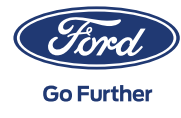

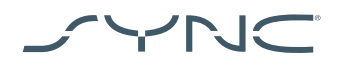

### Jak rozpoznać, czy funkcja wyświetlania mobilnych aplikacji nawigacyjnych za pomocą AppLink jest dostępna:

SYNC 3: W przypadku urządzeń iOS funkcja wyświetlania mobilnych aplikacji nawigacyjnych Mobile Projection jest dostępna wyłącznie dla systemu SYNC 3 w wersji 2.3 lub nowszej. W przypadku urządzeń Android konieczne jest posiadanie systemu SYNC 3 w wersji 3.0 lub nowszej. (Funkcja AppLink nie jest dostępna w przypadku systemu SYNC 3 z 4-calowym ekranem [niedotykowym])

Wersję systemu SYNC można sprawdzić następująco:

- 1. Wybierz "Ustawienia",
- 2. "Ogólne",
- 3. "Informacje o SYNC".

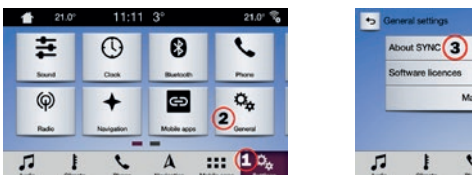

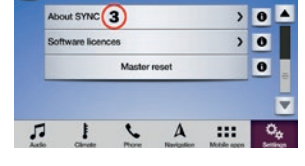

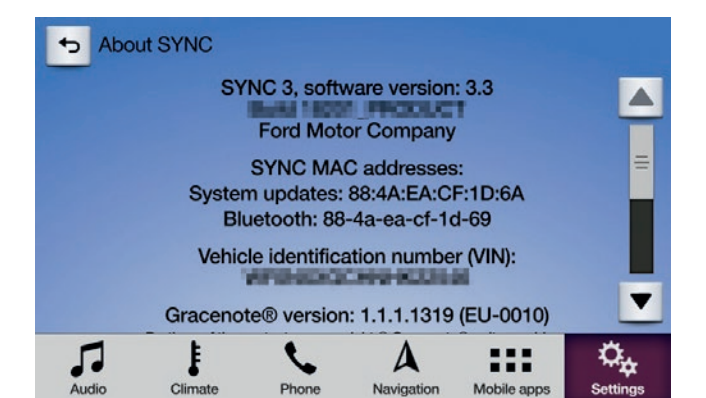

Dostępność aktualizacji systemu SYNC 3 można sprawdzić na stronie internetowej: https://www.ford.pl/serwis/ informacje-i-pomoc/sync/aktualizacja

Uwaga: Szczegółowe informacje na temat dostępnych aplikacji, obsługiwanych urządzeń oraz rozwiązywania problemów znajdują się na tej stronie.

Uwaga: W przypadku urządzeń iOS aplikacja Waze obsługiwana jest wyłącznie przez system SYNC 3 w wersji 3.0 lub nowszej.

#### Uruchomienie aplikacji

Uruchom aplikację na urządzeniu mobilnym, a następnie, pozostawiając ją na wierzchu, podłącz urządzenie do gniazda USB pojazdu. Na ekranie SYNC wybierz "Aplikacje mobilne" i poczekaj na pojawienie się aplikacji. Jak tylko aplikacja zostanie wyświetlona, po prostu ją wybierz.

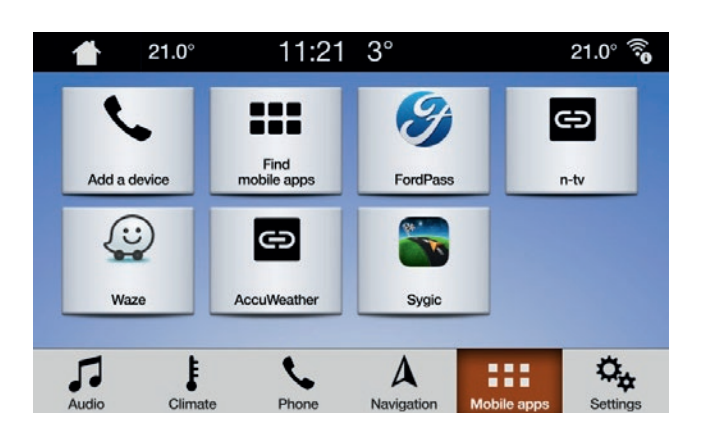

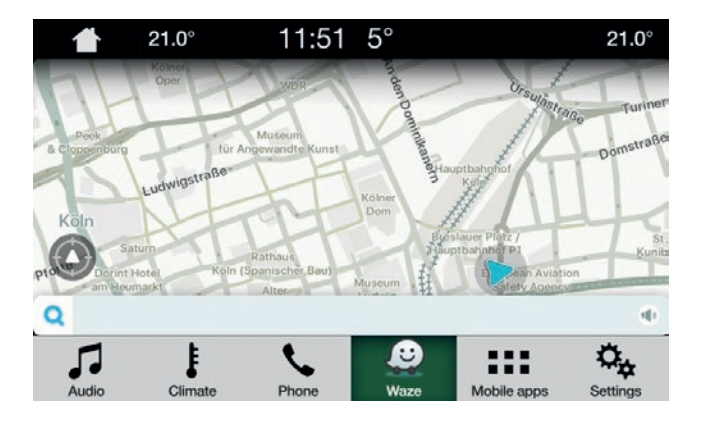

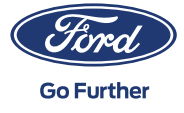

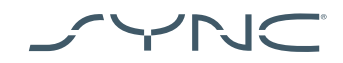

#### Rozwiązywanie problemów

#### Moja aplikacja ciągle się rozłącza

- Możliwe, że Twój kabel jest uszkodzony Użyj kabla dołączonego do urządzenia i/lub spróbuj skorzystać z innego
- Możliwe, że Twoja aplikacja czasem przestaje działać prawidłowo Sprawdź, czy posiadasz najnowszą wersję aplikacji Skontaktuj się z producentem aplikacji za pośrednictwem danej aplikacji lub strony internetowej producenta

#### Widzę tylko czarny ekran

 Możliwe, że aplikacja przestała przesyłać dane Uruchom lub ponownie uruchom aplikację w urządzeniu mobilnym

#### System zatrzymał się na ekranie "Oczekiwanie na urządzenie"

- Możliwe, że wystąpił błąd związany z bezpieczeństwem Sprawdź, czy Twoje urządzenie mobilne korzysta z połączenia przesyłania danych dobrej jakości. Sprawdź dostępność sygnału GPS w samochodzie\* Sprawdź, czy posiadasz najnowszą wersję aplikacji
- 2. Aplikacja w Twoim urządzeniu mobilnym nie znajduje się na wierzchu Uruchom lub ponownie uruchom aplikację w urządzeniu mobilnym
- \* Jak sprawdzić, czy w pojeździe dostępny jest sygnał GPS?
  Samochód musi znajdować się pod gołym niebem.
  Odwiedź stronę: Ustawienia → Zegar → "Przywróć zegarowi ustawienia czasu GPS".
  Jeśli pojawi się komunikat "Dane GPS są niedostępne",
  oznacza to, że sygnał GPS jest niedostępny w pojeździe.

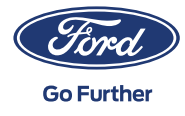